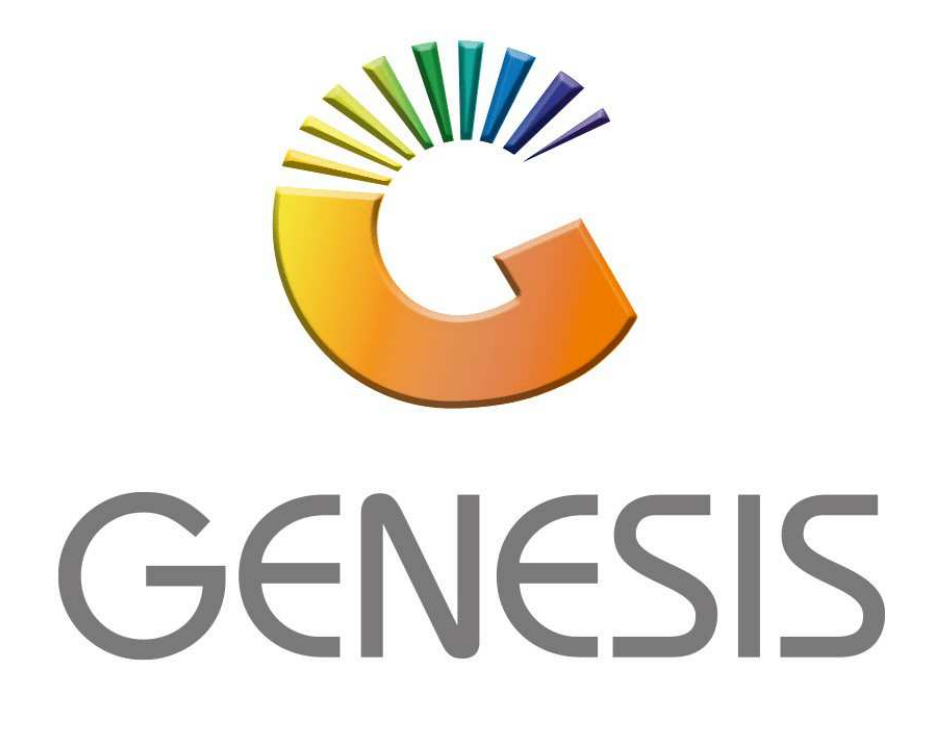

## How to Guide How to do an Account Return

MRJ Consultants 37 Weavind Ave, Eldoraigne, Centurion, 0157 Tel: (012) 654 0300 Mail: <u>helpdesk@mrj.co.za</u>

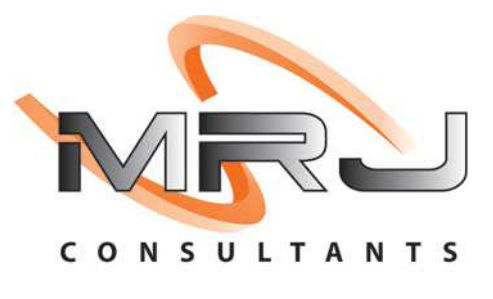

## 1. **Open** Genesis Menu.

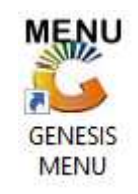

## 2. Type User code and Password.

| GENESIS Main Module |                           |                    |
|---------------------|---------------------------|--------------------|
| Select Company      | BLUE BOTTLE LIQUOR SIMULA | rion 💌             |
|                     | User Code Password        |                    |
| GENES               | S <u>S</u> cancel         | 🥝 ок               |
| CMN999              | GENESIS Main Module       | Version : 10.33.51 |

3. Open Till Module from the Main menu.

| ESIS:       | : Main Menu   |           |              |            |                |          |            |                     |                 |                   |     |       |  |
|-------------|---------------|-----------|--------------|------------|----------------|----------|------------|---------------------|-----------------|-------------------|-----|-------|--|
| Till Module | Stock Control | Creditors | Debtors      | Purchasing | Point of Sale  | Reports  | Cash Offic | e General<br>Ledger | System Utilites | Empties<br>Return | FIX | Setup |  |
| 2020/11/05  | 10:43:33      | 0         | User : JOANA | Ver        | sion : 9.32.31 | Period : | 202011     | atabase : GENI      | ESIS-SIMULATIO  | DN                |     | _     |  |

4. Once opened you will be prompted to the below, **Click on Account Return**.

| GENESI                                                                    | S Poin                                           | t of Sale                                        |
|---------------------------------------------------------------------------|--------------------------------------------------|--------------------------------------------------|
| SALES                                                                     | RETURNS                                          | PAYMENTS                                         |
| F1     CASH SALES       F2     DEB. CASH SALES       F3     ACCOUNT SALES | F4     cash returns       F5     account returns | F6 PAYMENTS, REFUNDS<br>& WALLETS<br>F8 VOUCHERS |
| L A Y B Y E S                                                             | ORDERS                                           | C A S H - U P                                    |
| TILL LOCK/UNLOCK                                                          | ADMINISTRATOR                                    | Swop Branches                                    |
| ESC EXIT                                                                  | FROM GENESIS POIN                                | T OF SALE                                        |

5. Once opened you will be prompted to the following page. Firstly, a customer account needs to be selected. Type in the account number if you know it alternatively click on the (?) icon This will take you to all your debtors where you can select the required debtor.

| Customer Account                          |                                                   | 0T                        |      | 1 |                                                        |                        |     |
|-------------------------------------------|---------------------------------------------------|---------------------------|------|---|--------------------------------------------------------|------------------------|-----|
| Delivery Address                          |                                                   |                           |      |   | Document Date                                          | 2021/12/08             |     |
|                                           |                                                   |                           |      |   | Reference No.                                          |                        |     |
|                                           |                                                   |                           |      |   | Warehouse                                              | 01 - DEFAULT WAREHOUSE | 5   |
| Cellphone No.                             |                                                   |                           |      |   | Salesren                                               |                        |     |
| Contact Person                            |                                                   |                           |      |   | Ordered By                                             |                        | 1   |
| Customer VAT No.                          |                                                   |                           |      |   | Invoice No                                             | L                      | 1   |
| VAT Indicator                             | I - Inclusive                                     |                           |      |   | Invoice no.                                            |                        | 19  |
|                                           | A ALL SHOULD IN CO                                |                           |      |   | a branch a                                             | 227                    | 100 |
| Delivery Date                             | 2021/12/08                                        | a                         |      |   | Credit Note Reason<br>Notes* (Max 250 Chara            | acters)                |     |
| Delivery Date                             | 2021/12/08                                        | 2                         |      |   | Credit Note Reason<br>Notes* (Max 250 Chara            | acters)                |     |
| Delivery Date                             | 2021/12/08 §                                      | a n c e s                 |      |   | Credit Note Reason Notes* (Max 250 Chara               | n Keys                 |     |
| Delivery Date A c Current                 | 2021/12/08 <u>a</u><br>count Bal                  | a n c e s<br>Credit Limit | 0.00 |   | Credit Note Reason<br>Notes* (Max 250 Chara            | n Keys                 |     |
| Delivery Date A c Current 30 Days         | 2021/12/08 <u>s</u><br>count Bal                  | a n c e s<br>Credit Limit | 0.00 |   | Credit Note Reason Notes* (Max 250 Chara Functio       | n Keys                 |     |
| Delivery Date A c Current 30 Days 60 Days | 2021/12/08 3<br>count Bal<br>0.00<br>0.00<br>0.00 | a n c e s<br>Credit Limit | 0.00 |   | Credit Note Reason<br>Notes* (Max 250 Chara<br>Functio | n Keys<br>Poebtor      |     |

6. Once the correct debtor has been found you can press enter to proceed.

| 🖔 Browse De | ebtors                   |            |              |              |                | — 🗆          |
|-------------|--------------------------|------------|--------------|--------------|----------------|--------------|
| Account No. | Debtors Name             | Cell Phone | Telephone #1 | Telephone #2 | Contact Person |              |
| CASH        | CASH ACCOUNT             |            |              |              | 123            | 📲 Options    |
| PNP001      | PICK N PAY HEILKONPARK   |            |              |              | Brain          |              |
| ERN001      | ERNY TEST DEBTOR         |            |              |              | erny           | Select       |
| NAT001      | NATS BLUE BOTTLE LIQUOR  | 0736254869 |              |              | natalie        | Esc Exit     |
| SAL001      | SALIEM TEST ACCOUNT      | 0829999999 |              |              | qweqweqwe      |              |
| ABBY        | Abigaile van Coller      | 0762388111 |              |              | Abby           |              |
| RJ001       | RIAAN TEST               |            |              |              | 2              | Search 🛛     |
| PGM001      | PG MOUTON                |            |              |              | pg             |              |
| EMPTY001    | EMPTIES RETURNS YARD     |            |              |              | PIET           | Count 2      |
| WEB001      | BLUE BOTTLE ONLINE STORE |            |              |              | 1              | F3 Name      |
| URS001      | URSULA                   |            |              |              | 0714509836     | Telephone    |
| HEX002      | PIETER LOTTER            |            |              |              | Pieter         | Telephone    |
| ALEX        | alex test                |            |              |              | 123456789      | Restore Grid |
| WH001       | Wholesale Section        | 0834567894 |              |              | hennie         |              |
| LAY001      | Alex Laybye Test         |            |              |              | alex           |              |
| LATUUI      | Alex Layoye rest         |            |              |              | aiex           |              |
|             |                          |            |              | [            |                |              |

7. You can now press enter to go through the options. Under VAT indicator you have the option to select VAT or NO-VAT.

-In the reference no you can put any information you want for your reference.
-In the invoice no block there is an option to click on the (?), this will open all invoices, here you can select the invoice you would like to return then press enter to select it.
-When all details have been entered and you are happy with everything you can click on proceed or press F10 on your keyboard.

| ustomer Account                                                                                                    | ALEX                                                                                     | alex test          |                                                                                                    |                                                         |                                                       |                                                                                                    | 5             |
|----------------------------------------------------------------------------------------------------|------------------------------------------------------------------------------------------|--------------------|----------------------------------------------------------------------------------------------------|---------------------------------------------------------|-------------------------------------------------------|----------------------------------------------------------------------------------------------------|---------------|
| Dolivery Addre                                                                                                    | ALEA                                                                                     | diex cest          |                                                                                                    |                                                         |                                                       |                                                                                                    | -             |
| Delivery Address                                                                                                    | <u> </u>                                                                                 |                    |                                                                                                    | D                                                       | Departure la                                          | 0.234                                                                                                    |               |
|                                                                                                    |                                                                                          |                    |                                                                                                    | Document Date                                           | 2021/12/0                                             | 08 87                                                                                                    |               |
|                                                                                                    |                                                                                          |                    |                                                                                                    | Reference No.                                           |                                                       |                                                                                                    | period        |
|                                                                                                    |                                                                                          |                    |                                                                                                    | Warehouse                                               | 01 - DEFA                                             | ULT WAREHOUSE                                                                                                    | •             |
| Cellphone No.                                                                                                    |                                                                                          |                    |                                                                                                    | Salesrep                                                | GEN - GEN                                             | VERAL SALES                                                                                                    | •             |
| Contact Person                                                                                                    | 123456789                                                                                |                    |                                                                                                    | Ordered By                                              |                                                       |                                                                                                    |               |
| Customer VAT No.                                                                                                    |                                                                                          |                    |                                                                                                    | Invoice No.                                             |                                                       |                                                                                                    | 0             |
| VAT Indicator                                                                                                    | I - Inclusive                                                                            |                    |                                                                                                    | Credit Note Reason                                      | 01 - EXPI                                             |                                                                                                    | •             |
|                                                                                                    |                                                                                          |                    |                                                                                                    | Notes* (Max 250 Char                                    | acters)                                               | NED STOCK                                                                                                    |               |
| Delivery Date                                                                                                    | 2021/12/08                                                                               | 87                 |                                                                                                    |                                                         | Jetter Sy                                             |                                                                                                    | 1             |
| benneng bace                                                                                                    |                                                                                          | 34                 |                                                                                                    |                                                         |                                                       |                                                                                                    |               |
|                                                                                                    |                                                                                          |                    |                                                                                                    |                                                         |                                                       |                                                                                                    |               |
| Ac                                                                                                    | count Ba                                                                                 | alances            |                                                                                                    | Functio                                                 | n Keys                                                | k .                                                                                                    | _             |
| Current                                                                                                    | 0.00                                                                                     | Credit Limit       | F2 Import                                                                                                    |                                                         |                                                       | F10 PROCEED                                                                                                    | , 🗖           |
| 30 Days                                                                                                    | 0.00                                                                                     | 10 000.00          | Documents                                                                                                    |                                                         |                                                       |                                                                                                    |               |
| 60 Days                                                                                                    | 0.00                                                                                     |                    |                                                                                                    | E9 Create                                               | Debtor                                                | ESC ABORT                                                                                                    |               |
| 90+ Days                                                                                                    | 0.00                                                                                     | Balance OVERDUE    |                                                                                                    |                                                         |                                                       |                                                                                                    |               |
| Total Owing                                                                                                    | 0.00                                                                                     | 0.00               | F5 Unanocated                                                                                                    |                                                         |                                                       |                                                                                                    |               |
| 101 410                                                                                                    |                                                                                          |                    | Iransaction                                                                                                    |                                                         |                                                       |                                                                                                    |               |
| TT1 004 27                                                                                                    |                                                                                          |                    | I D L 1                                                                                                    |                                                         | 1                                                     |                                                                                                    |               |
| TILL001 🔀                                                                                                    |                                                                                          | Document Head      | der Details                                                                                                    |                                                         |                                                       |                                                                                                    |               |
| TILL001 🕅 🕅                                                                                                    |                                                                                          | Document Head      | der Details                                                                                                    |                                                         | 1                                                     |                                                                                                    |               |
| TILLOO1 🔆                                                                                                    |                                                                                          | Document Head      | der Details                                                                                                    |                                                         |                                                       |                                                                                                    | ×             |
| Invoice Allocaton                                                                                                    | aley te                                                                                  | Document Head      | der Details                                                                                                    |                                                         |                                                       |                                                                                                    | ×             |
| Invoice Allocaton                                                                                                    | alex te                                                                                  | Document Head      | der Details                                                                                                    |                                                         |                                                       | - 0                                                                                                    | ×             |
| TILL001 🔆 Invoice Allocaton<br>Account ALEX<br>xTp Doc.No.                                                                                                    | alex te                                                                                  | Document Head      | der Details                                                                                                    | Paid Ba                                                 | lance                                                 |                                                                                                    | ×             |
| TILL001 (Reference)<br>Invoice Allocaton<br>Account (ALEX<br>xTp Doc.No.<br>DSASL 1103000049                                                                                                    | alex te<br>Date<br>2021/10/20                                                            | est                | der Details                                                                                                    | Paid Ba                                                 | lance<br>297.64                                       | - C                                                                                                    | ×             |
| TILL001         R           Invoice Allocaton         Account           Account         ALEX           xTp         Doc.No.           2583L         1103000049           3583L         1103000047                                                                                                    | Date<br>2021/10/20<br>2021/10/13                                                         | est Name alex test | der Details           Doc.Total           297.64           775.98                                                         | Paid Ba<br>0.00<br>0.00                                 | lance<br>297.64<br>775.98                             | - C                                                                                                    | ×             |
| TILL001         R           Invoice Allocaton         Account           Account         ALEX           XTP         Doc.No.           JSASL         1103000049           JSASL         1103000047           JSASL         1103000047           JSASL         1103000047                                                                                                    | Date<br>2021/10/20<br>2021/10/13<br>2021/09/07                                           | Document Head      | der Details                                                                                                    | Paid Ba<br>0.00<br>0.00<br>350.00                       | lance<br>297.64<br>775.98<br>4 761.00                 |                                                                                                    | ×             |
| TILL001         R           Invoice Allocaton         Account           Account         ALEX           XTp         Doc.No.           ISASL         1103000049           ISASL         1103000047           ISASL         1103000042           ISASL         1103000042           ISASL         1103000042           ISASL         1103000042                                                                                                    | Date<br>2021/10/20<br>2021/10/13<br>2021/09/06<br>2021/10/20                             | Document Head      | Doc.Total           297.64           775.98           5 111.00           5 111.00                                         | Paid Ba<br>0.00<br>0.00<br>350.00<br>5 111.00<br>297.64 | lance<br>297.64<br>775.98<br>4 761.00<br>0.00         | - C                                                                                                    | ×             |
| TILL001         R           Invoice Allocaton         Account           Account         ALEX           xTp         Doc.No.           I03000049         I03000049           ISASL         1103000047           ISASL         1103000041           ISCH         1101028033                                                                                                    | Date<br>2021/10/20<br>2021/10/13<br>2021/09/07<br>2021/09/06<br>2021/10/20               | Document Head      | Doc.Total           297.64           775.98           5 111.00           5 111.00           297.64                        | Paid Ba<br>0.00<br>0.00<br>350.00<br>5 111.00<br>297.64 | lance<br>297.64<br>775.98<br>4 761.00<br>0.00<br>0.00 | - C                                                                                                    | ×             |
| TILL001         R           Invoice Allocaton         Account           Account         ALEX           XTp         Doc.No.           JSASL         1103000049           JSASL         1103000047           JSASL         1103000042           JSASL         1103000041           JSCSH         1101028033                                                                                                    | Date           2021/10/20           2021/10/13           2021/09/07           2021/10/20 | Document Head      | der Details           Doc. Total           297.64           775.98           5 111.00           5 111.00           297.64 | Paid Ba<br>0.00<br>0.00<br>350.00<br>5 111.00<br>297.64 | lance<br>297.64<br>775.98<br>4 761.00<br>0.00<br>0.00 | - C                                                                                                    | ×             |
| FILL001         R           Invoice Allocaton         Account           Account         ALEX           XTp         Doc.No.           ISASL         1103000049           ISASL         1103000042           ISASL         1103000041           ISASL         1103000041                                                                                                    | Date           2021/10/20           2021/10/31           2021/09/07           2021/10/20 | Document Head      | der Details           Doc. Total           297.64           775.98           5 111.00           5 111.00           297.64 | Paid Ba<br>0.00<br>0.00<br>350.00<br>5 111.00<br>297.64 | lance<br>297.64<br>775.98<br>4 761.00<br>0.00<br>0.00 | - C                                                                                                    | ×             |
| TILL001         R           Invoice Allocaton         Account           Account         ALEX           XTP         Doc.No.           ISASL         1103000049           ISASL         1103000047           ISASL         1103000041           ISASL         1103000041           ISASL         1103000041                                                                                                    | Date           2021/10/20           2021/10/20           2021/10/20                      | Document Head      | der Details           Doc. Total           297.64           775.98           5 111.00           5 111.00           297.64 | Paid Ba<br>0.00<br>0.00<br>350.00<br>5 111.00<br>297.64 | lance<br>297.64<br>775.98<br>4 761.00<br>0.00<br>0.00 | - C<br>Options<br>Select Invo<br>Exit<br>Search<br>F2 Document                                                                                                    | ×<br>ice      |
| TILL001         R           Invoice Allocaton         Account           Account         ALEX           xTp         Doc.No.           JSASL         110300049           JSASL         110300047           JSASL         110300047           JSASL         110300041           JSASL         110300041           JSASL         110300041                                                                                                    | alex tr<br>2021/10/20<br>2021/10/33<br>2021/09/06<br>2021/10/20                          | Document Head      | der Details           Doc. Total           297.64           775.98           5 111.00           5 111.00           297.64 | Paid Ba<br>0.00<br>0.00<br>350.00<br>5 111.00<br>297.64 | lance<br>297.64<br>775.98<br>4 761.00<br>0.00<br>0.00 | - C<br>Options<br>Select Invo<br>Select Invo<br>Select Invo<br>Select Invo<br>Select Invo<br>Select Invo<br>Select Invo<br>Select Invo<br>Select Invo<br>Select Invo<br>Select Invo<br>Select Invo<br>Select Invo                                                                                                    | ×<br>ice      |
| TILL001         R           Invoice Allocaton         Account           Account         ALEX           XTP         Doc.No.           JSASL         110300049           JSASL         110300047           JSASL         110300047           JSASL         110300047           JSASL         110300047           JSASL         110300047           JSASL         110300047                                                                                                    | alex tr<br>Date<br>2021/10/20<br>2021/10/33<br>2021/09/07<br>2021/09/06<br>2021/10/20    | Document Head      | der Details           Doc.Total           297.64           775.98           5 111.00           5 111.00           297.64  | Paid Ba<br>0.00<br>0.00<br>350.00<br>5 111.00<br>297.64 | 297.64<br>775.98<br>4 761.00<br>0.00<br>0.00          |                                                                                                    | ×<br>ice      |
| TILL001         Rest           Invoice Allocaton         Account           Account         ALEX           xTp         Doc.No.           JSASL         1103000049           JSASL         1103000047           JSASL         1103000042           JSASL         1103000042           JSASL         1103000042           JSASL         1103000041           JSCSH         1101028033                                                                                                    | alex to<br>Date<br>2021/10/20<br>2021/10/13<br>2021/09/07<br>2021/09/06<br>2021/10/20    | Document Head      | der Details                                                                                                    | Paid Ba<br>0.00<br>0.00<br>350.00<br>5 111.00<br>297.64 | lance<br>297.64<br>775.90<br>4 761.00<br>0.00<br>0.00 | <ul> <li>−</li> <li>□</li> <li>Options</li> <li>e Select Invo</li> <li>Exit</li> <li>Exit</li> <li>Search</li> <li>Pocument</li> </ul>                                                                                                    | ×<br>ice      |
| TILL001         Rest           Invoice Allocaton         Account           Account         ALEX           xTp         Doc.No.           JSASL         110300049           JSASL         1103000047           JSASL         1103000042           JSASL         1103000042           JSASL         1103000042           JSASL         1103000041           JSCSH         1101028033                                                                                                    | alex te<br>2021/10/20<br>2021/10/13<br>2021/09/07<br>2021/09/06<br>2021/10/20            | Document Head      | der Details                                                                                                    | Paid Ba<br>0.00<br>0.00<br>350.00<br>5 111.00<br>297.64 | lance<br>297.64<br>775.98<br>4 761.00<br>0.00<br>0.00 | - C<br>Options<br>Select Invo<br>Exit<br>Select Invo<br>Select Invo<br>Select Invo<br>Select Invo<br>Select Invo<br>Select Invo<br>Document                                                                                                    | ×<br>ice      |
| TILL001         P           Invoice Allocaton         Account           Account         ALEX           XTp         Doc.No.           DSASL         1103000049           DSASL         1103000047           DSASL         1103000042           DSASL         1103000042           DSASL         1103000042           DSASL         1103000042           DSASL         1103000042                                                                                                    | alex to<br>Date<br>2021/10/20<br>2021/10/13<br>2021/09/07<br>2021/09/06<br>2021/10/20    | Document Head      | der Details                                                                                                    | Paid Ba<br>0.00<br>0.00<br>350.00<br>5 111.00<br>297.64 | lance<br>297.64<br>775.98<br>4 761.00<br>0.00<br>0.00 | - Coptions<br>Select Invo<br>Exit<br>Select Invo<br>Select Invo<br>Select Invo<br>Select Invo<br>Select Invo<br>Select Invo<br>Document                                                                                                    | ×<br>ice      |
| TILL001         R           Invoice Allocaton         Account           Account         ALEX           xTp         Doc.No.           SASL         1103000049           SASL         1103000047           SASL         1103000043           SASL         1103000041           SSCSH         1101028033                                                                                                    | alex to<br>Date<br>2021/10/20<br>2021/10/13<br>2021/09/07<br>2021/09/07<br>2021/10/20    | Document Head      | der Details                                                                                                    | Paid Ba<br>0.00<br>0.00<br>350.00<br>5 111.00<br>297.64 | lance<br>297.64<br>775.98<br>4 761.00<br>0.00<br>0.00 | - Coptions<br>Select Invo<br>Exit<br>Select Invo<br>Select Invo<br>Select Invo<br>Document                                                                                                    | ×<br>ice      |
| TILL001         R           Invoice Allocaton         Account           Account         ALEX           xTp         Doc.No.           ISASL         1103000049           ISASL         1103000047           ISASL         1103000047           ISASL         1103000041           ISCSH         1101028033                                                                                                    | alex to<br>Date<br>2021/10/20<br>2021/10/13<br>2021/09/07<br>2021/09/07<br>2021/10/20    | Document Head      | der Details                                                                                                    | Paid Ba<br>0.00<br>0.00<br>350.00<br>5 111.00<br>297.64 | lance<br>297.64<br>775.98<br>4 761.00<br>0.00<br>0.00 | <ul> <li>−</li> <li>□</li> <li>Options</li> <li>∴</li> <li>∴</li></ul> | ×<br>*<br>No. |
| TILL001         The second second | alex to<br>2021/10/20<br>2021/10/13<br>2021/09/07<br>2021/09/06<br>2021/10/20            | Document Head      | der Details                                                                                                    | Paid Ba<br>0.00<br>0.00<br>350.00<br>5 111.00<br>297.64 | lance<br>297.64<br>775.98<br>4 761.00<br>0.00<br>0.00 |                                                                                                    | ×<br>*<br>No. |

8. You will now be prompted to the sales page, if an invoice was selected it will automatically prompt all items to return, alternatively select the items to return.

| <b>Tota</b>          | D             | Pue                                                 | 0.00                    |
|----------------------|---------------|-----------------------------------------------------|-------------------------|
| Account Retu         | rns           | (ALEX) alex test                                    | User: ALEX              |
| QUANTITY             |               | DESCRIPTION                                         | PACK SIZE               |
|                      |               |                                                     |                         |
| Item Code            | Link          | Code Item Description Qty Price Discount Line Total |                         |
|                      |               |                                                     |                         |
|                      |               |                                                     |                         |
|                      |               |                                                     |                         |
|                      |               |                                                     |                         |
|                      |               |                                                     |                         |
|                      |               |                                                     |                         |
|                      |               |                                                     |                         |
|                      |               |                                                     |                         |
|                      |               |                                                     |                         |
|                      |               | -No data to display>                                |                         |
|                      |               |                                                     |                         |
|                      |               |                                                     |                         |
|                      |               |                                                     |                         |
|                      |               |                                                     |                         |
|                      |               |                                                     |                         |
|                      |               |                                                     |                         |
|                      |               |                                                     | Document Statistics     |
|                      |               |                                                     | VAT Indicator INCLUSIVE |
|                      |               |                                                     | Line Discount 0.00      |
| Help Keys            |               | STOCK ITEM SELECTION                                | Sub-Total               |
| Complete             | Stock Code    | Link Code                                           | 0.00                    |
|                      | escription #1 |                                                     |                         |
| Abort<br>Transaction | Quantity      | 1                                                   | VAT Amount<br>0.00      |
|                      | Price         | 9.00                                                | TOTAL                   |
|                      | Discount      | · ▼                                                 | 0.00                    |

9. Once you are happy with everything you can Press F10 to complete the line and F10 to complete the sale.

| Tota        | al Du          | e                  |           |                  |               |      |          |        |           | 2                    | 97.64               |
|-------------|----------------|--------------------|-----------|------------------|---------------|------|----------|--------|-----------|----------------------|---------------------|
| Account Re  | turns          |                    | 2         |                  | (ALEX) alex   | test |          |        |           |                      | User: ALEX          |
| QUANTITY    |                |                    |           | 031              | Vodka 750ml   | X1   |          |        |           |                      | PACK SIZE           |
| There Code  | List Cale      |                    |           | 001              | Vouka 7 Sonn  |      | 01-1     | Defen  | Discourse | Line Total           |                     |
| 11698       | 11698-001      | 031 Vodka 750ml X1 |           | Item Description |               |      | Qty<br>1 | 297.64 | 0.00000   | Line Total<br>297.64 |                     |
|             |                |                    |           |                  |               |      |          |        |           |                      |                     |
|             |                |                    |           |                  |               |      |          |        |           |                      |                     |
|             |                |                    |           |                  |               |      |          |        |           |                      |                     |
|             |                |                    |           |                  |               |      |          |        |           |                      |                     |
|             |                |                    |           |                  |               |      |          |        |           |                      |                     |
|             |                |                    |           |                  |               |      |          |        |           |                      |                     |
|             |                |                    |           |                  |               |      |          |        |           |                      |                     |
|             |                |                    |           |                  |               |      |          |        |           |                      |                     |
|             |                |                    |           |                  |               |      |          |        |           |                      |                     |
|             |                |                    |           |                  |               |      |          |        |           |                      |                     |
|             |                |                    |           |                  |               |      |          |        |           |                      |                     |
|             |                |                    |           |                  |               |      |          |        |           |                      |                     |
|             |                |                    |           |                  |               |      |          |        |           |                      |                     |
|             |                |                    |           |                  |               |      |          |        |           |                      |                     |
|             |                |                    |           |                  |               |      |          |        |           |                      |                     |
|             |                |                    |           |                  |               |      |          |        |           |                      |                     |
|             |                |                    |           |                  |               |      |          |        |           |                      | Document Statistics |
|             |                |                    |           |                  |               |      |          |        |           |                      | ines 1 Items 1      |
|             |                |                    |           |                  |               |      |          |        |           |                      | Line Discount 0.00  |
| E Help Keys |                |                    |           | STOC             | K ITEM SELECT | ION  |          |        |           |                      | Sub-Total           |
| Complete    | Stock Code     |                    | Link Code |                  |               |      |          |        |           |                      | 2,53.02             |
| LINE        | Description #3 |                    |           |                  |               |      |          |        |           |                      | VAT Amount          |
| Transaction | Quantity 1     |                    |           |                  |               |      |          |        |           |                      | 38.82               |
|             | Price          | 0.00               |           |                  |               |      |          |        |           |                      | TOTAL               |
|             | Discount       | •.00               |           |                  |               |      |          |        |           |                      | 297.64              |

| Tota         | l Du                                                                                                    | e                   |                  |                  |     |        | 2                   | 97.64                   |
|--------------|----------------------------------------------------------------------------------------------------|---------------------|------------------|------------------|-----|--------|---------------------|-------------------------|
| Account Ret  | urns                                                                                                    |                     |                  | (ALEX) alex test |     |        |                     | User: ALEX              |
| QUANTITY     |                                                                                                    |                     |                  | DESCRIPTION      |     |        |                     | PACK SIZE               |
| Item Code    | Link Code                                                                                                    |                     | Item Description |                  | Qty | Price  | Discount Line Total |                         |
| 11698        | 11698-001                                                                                                    | 031 Vodka 750ml X1  |                  |                  | 1   | 297.64 | 0.00000 297.6       | 4                       |
|              |                                                                                                    |                     |                  |                  |     |        |                     |                         |
|              |                                                                                                    |                     |                  |                  |     |        |                     |                         |
|              |                                                                                                    |                     |                  |                  |     |        |                     |                         |
|              |                                                                                                    |                     |                  |                  |     |        |                     |                         |
|              |                                                                                                    |                     |                  |                  |     |        |                     |                         |
|              |                                                                                                    |                     |                  |                  |     |        |                     |                         |
|              |                                                                                                    |                     |                  |                  |     |        |                     |                         |
|              |                                                                                                    |                     |                  |                  |     |        |                     |                         |
|              |                                                                                                    |                     |                  |                  |     |        |                     |                         |
|              |                                                                                                    |                     |                  |                  |     |        |                     |                         |
|              |                                                                                                    |                     |                  |                  |     |        |                     |                         |
|              |                                                                                                    |                     |                  |                  |     |        |                     |                         |
|              |                                                                                                    |                     |                  |                  |     |        |                     |                         |
|              |                                                                                                    |                     |                  |                  |     |        |                     |                         |
|              |                                                                                                    |                     |                  |                  |     |        |                     |                         |
|              |                                                                                                    |                     |                  |                  |     |        |                     |                         |
|              |                                                                                                    |                     |                  |                  |     |        |                     |                         |
|              |                                                                                                    |                     |                  |                  |     |        |                     | Document Statistics     |
|              |                                                                                                    |                     |                  |                  |     |        |                     | VAT Indicator INCLUSIVE |
|              | <b>A</b>                                                                                                    |                     |                  |                  |     |        |                     | Lines 1 Items 1         |
|              | 1                                                                                                    |                     |                  |                  |     |        |                     | Sub-Total               |
| Help Keys    | Ins Insert Line                                                                                                    | FII Park the Sale   |                  |                  |     |        |                     | 258.82                  |
| FID Complete | Update Line                                                                                                    | FI2 Import ParkSale |                  |                  |     |        |                     |                         |
| Abort        | Dol Delete Line                                                                                                    |                     | _                |                  |     |        |                     | VAT Amount              |
| Transaction  | F2 Show Account Form                                                                                                    | Document Discount   | Debtors Deals    |                  |     |        |                     | 38.82                   |
|              | F3 Shaw Selling Prices                                                                                                    | Supervisor Override | Serial Numbers   |                  |     |        |                     | TOTAL                   |
|              | - State of the state of the sta |                     |                  |                  |     |        |                     | 297.64                  |

## 10. You will then be given the option to print the return, Press Yes or No.

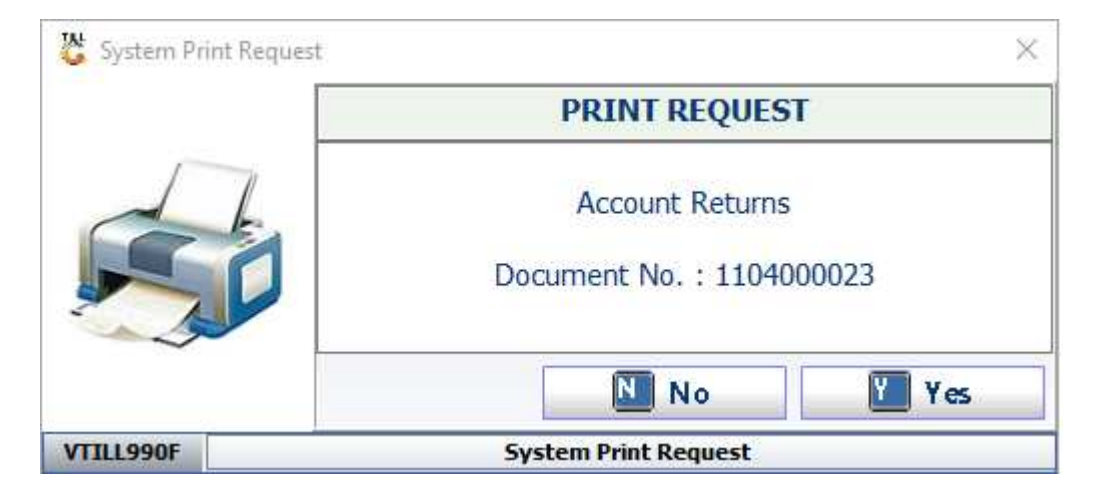

Print